## **Disable Parent and Student Access - District**

This document outlines steps to disable the Parent/Student Portal. Disabling the Parent/Student Portal is useful once schedules have been committed for a future year. Student schedules are available to view on the Parent/Student Portal at any time when the Portal is enabled. This guide will assist you in completing the necessary tasks.

## **Overview**

This process will disable access via the Portal and Mobile Apps:

- Step 1: Steps will be completed in the District Office
- Step 2: Navigate to District Additional System Preferences
- Step 3: Disable Student and Parent Portals/Mobile Apps

## **Disable Parent and Student Access**

- 1. Select School
  - Use the **DROP-DOWN MENU** (top right of PS Start Page) to choose DISTRICT OFFICE
- 2. Navigation Steps
  - Select **DISTRICT MANAGEMENT** on left navigation pane
  - Select **DISTRICT SETUP** from the pop out drawer
  - Choose ADDITIONAL SYSTEM PREFERENCES

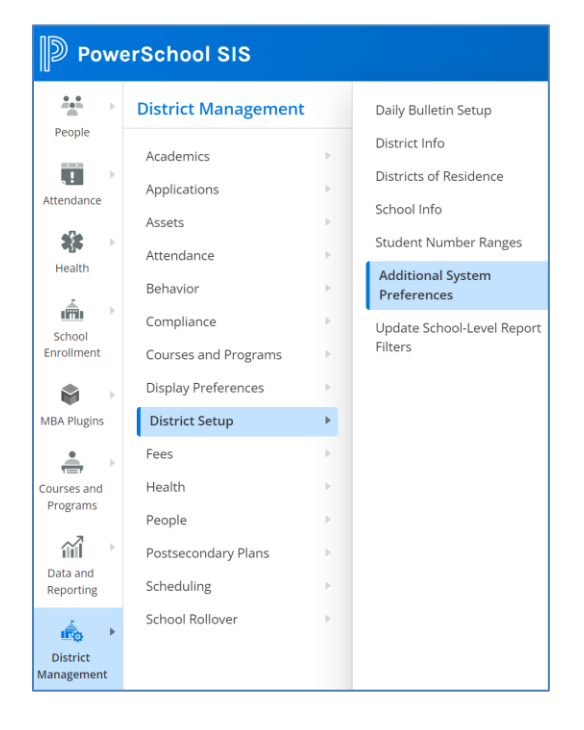

DISABLE PARENT AND STUDENT ACCESS LB – 08/10/2023

## 3. Additional System Preferences

- Check **DISABLE STUDENT AND PARENT PORTALS/MOBILE APPS**
- Create a **MESSAGE TO STUDENTS AND PARENTS**
- Submit

| Additional System Preferences 👆                                                |                                                                                                    |
|--------------------------------------------------------------------------------|----------------------------------------------------------------------------------------------------|
| Function                                                                       | Value                                                                                                    |
| Dimensions to display student photos in<br>(Pixels, 200 X 300 suggested)       | W: H:                                                                                                    |
| Password required to delete a section                                          |                                                                                                    |
| Password required to override a section's maximum enrollment                   |                                                                                                    |
| Name of district that parents see on sign in screen                            | St. Clair County Technical Education Center                                                                                                    |
| Disable Parent Self-registration on Public Portal                              |                                                                                                    |
| Enable Public Portal Digital Equity & Learning Preference Data Entry           | 0                                                                                                    |
| Teacher's Maximum Daily Student Load                                           |                                                                                                    |
| Allow importing in district office mode<br>(not recommended; can be dangerous) | 8                                                                                                    |
| Allow importing into database extensions at the school level                   |                                                                                                    |
| Disable searching on lunch status                                              |                                                                                                    |
| Disable meal price                                                             |                                                                                                    |
| Do not show the lunch balance on parent/student pages                          | 0                                                                                                    |
| Allow public access to school bulletin                                         |                                                                                                    |
| Show student photo on student screens (while in district mode)                 |                                                                                                    |
| Show faculty photo on faculty screens (while in district mode)                 |                                                                                                    |
| Show student counselors on detail line (while In district mode)                |                                                                                                    |
| Enable Incident Creation by Teachers                                           |                                                                                                    |
| Inactivate web analytics                                                       |                                                                                                    |
| Enable Mobile Web Pages                                                        |                                                                                                    |
| Default Term When Between School Years                                         | Next School Year V                                                                                                    |
| Default term level                                                             | Shortest possible ~                                                                                                    |
| When changing schools always set term based on the schools default term level  | 2                                                                                                    |
| Disable Student and Parent Portals/Mobile Apps                                 |                                                                                                    |
| If Disabled, Display This Message to Students and Parents                      | The PowerSchool Student and Parent<br>portals, as well as the PowerSchool<br>mobile apps, have been temporarily<br>disabled. Check with your school for<br>more information. |
|                                                                                | 95 characters left                                                                                                    |